## How to Request Keys using Simple K Web Access

- 1. Using your web browser, launch the Simple K. (<u>https://simplek.mst.edu/simplek</u>)
- 2. Provide your network credentials to access the web application.

| Authentication                                                                                                    | n Required X                                                         |
|----------------------------------------------------------------------------------------------------|----------------------------------------------------------------------|
| ?                                                                                                    | https://phyfac-key.mst.edu is requesting your username and password. |
| Addictited of Required<br>Addictited of Required<br>https://phyfac-key.mst.<br>User Name: krausr<br>Password: •••••••<br>OK | krausr                                                               |
| Password:                                                                                                    | •••••                                                                |
|                                                                                                    | OK Cancel                                                            |

You will be transported to the Facilities Operations Key Request Site.

| A-Prosystech- | Requests & Orders | Management | Reports                                    |                                                            | Robert Kraus | simpleK' |
|---------------|-------------------|------------|--------------------------------------------|------------------------------------------------------------|--------------|----------|
|               |                   |            |                                            | See Facilities Operations                                  |              |          |
| D             | l.₂               |            |                                            | KEY REQUEST SITE                                           |              |          |
|               |                   |            |                                            | To Request a key, click on "Requests and Orders" up above. |              |          |
|               |                   |            | SimpleK, Putting Key Control in Your Hands | ©2013 Prosystech inc.                                      |              |          |

#### 3. To Request a Key(s), click on Requests & Orders

| 🧏 SimpleK               | × +                    |                    |                     |
|-------------------------|------------------------|--------------------|---------------------|
| 🗲 🛈 🛍   https://        | income and             |                    |                     |
| 🙆 Most Visited 🔇 MAXPRO | D 🔇 MAXDEV 🔗 vSphere   | Web Client   IT He | elp Ticket 🚾 Netgro |
| A-Prosystech-           | Requests & Orders<br>د | Management         | Reports             |
|                         | Ŭ                      |                    |                     |
|                         |                        |                    |                     |

# 4. Click on New Key Request.

|                 |        | Current Requests & Orders |
|-----------------|--------|---------------------------|
| New Key Request |        |                           |
|                 |        | New                       |
| Number          | Urgent | Request date              |
| 11              |        | 2017 07 25 2              |

### You will be presented with a New Key Request dialog.

| New Key Request                                                             |                                                                         |
|-----------------------------------------------------------------------------|-------------------------------------------------------------------------|
| Requester Facilities Operations Key Holder Type holder name first 2 letters |                                                                         |
| Key Manager                                                                 |                                                                         |
| Reason v                                                                    | Fill out this form to<br>complete your request.                         |
| Key Type key name first 2 letters OR                                        | Use the "Add" button to<br>request acces for multiple<br>doors or keys. |
| Building V<br>Door Add                                                      | ,<br>Use the "Submit" button to<br>send the request.                    |
| Additional Information / Notes:                                             | 1                                                                       |
|                                                                             |                                                                         |
|                                                                             |                                                                         |

### 5. Fill out the dialog as shown below.

|               | New Key Request                  |          |                                                                                                    |
|---------------|----------------------------------|----------|----------------------------------------------------------------------------------------------------|
| Requester     | Facilities Operations            | this wil | ll be your name                                                                                                 |
| Key Holder    | Type holder name first 2 letters | Who will | have possession of the key?                                                                                     |
| Kev Manage    | Facilities Operations            | this wi  | ll be your name                                                                                                 |
| , ,           | Email @mst.edu                   |          |                                                                                                    |
| Reason        |                                  | ~        | not used at this time to                                                                                        |
|               | Requested Access                 |          | complete your request.                                                                                          |
| Кеу Ту        | pe key name first 2 letters      |          |                                                                                                    |
|               | OR                               |          | You can choose to identify the key                                                                              |
| Building      | ~                                | ]        | Building and Door.                                                                                              |
| Door          | ~                                | Add      |                                                                                                    |
| Additional Ir | formation / Notes:               |          |                                                                                                    |
|               |                                  |          | You can add pertinent<br>information, and use this text box<br>for any addition info the<br>Locksmith may need. |
|               | Submit Cancel                    |          | _                                                                                                    |

6. Typing the first few letters will initiate a lookup, making it easier to find the Holder, Manager or Key.

|          | Requested Access |   |     |     |
|----------|------------------|---|-----|-----|
| Key      | 7e               |   | Add | Qua |
|          | 7E021 {MST}      | ۸ |     |     |
| Building | 7E022 {MST}      |   |     |     |
|          | 7E026 {MST}      |   |     |     |
| Door     | 7E028 {MST}      |   | Add | Qua |
|          | 7E029 {MST}      | ۷ |     |     |
| Noto     |                  |   |     |     |

7. To Add by Key Number, find the key and then click the key number on the drop-down list. (The key will automatically be added)

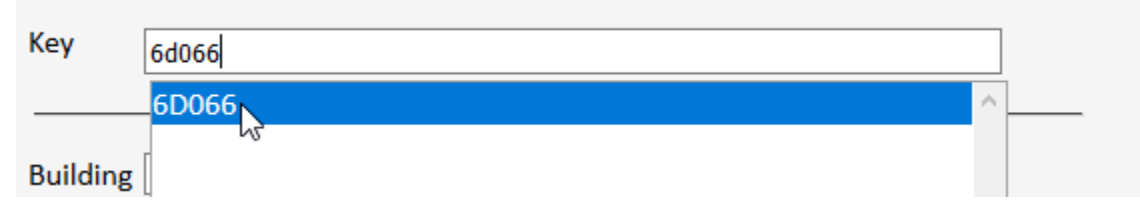

8. The Key will appear on the list:

|   | Quantity | Key   | Building | Door |
|---|----------|-------|----------|------|
| × | 1        | 6D066 |          |      |

9. To request a key using the Building/Door drop downs, select the building first, and then the door.

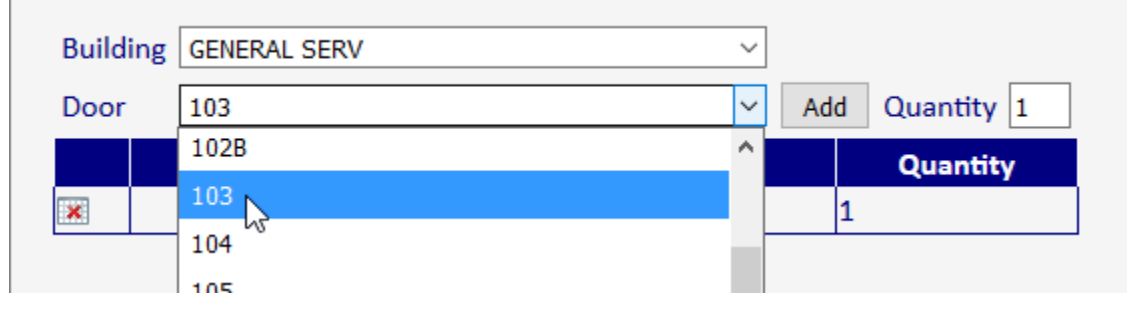

V Auu

10. Clicking the Add button will add the appropriate key for this door.

| ц.   | (mm.(mm)          |      |             | Mill Searchy St. | C         |
|------|-------------------|------|-------------|------------------|-----------|
| Buil | ding GENERAL SERV |      | ~           | Add Quantity 1   | U:<br>rec |
|      | Building          | Door | Кеу         | Quantity         | Hee       |
| ×    | GENERAL SERV      | 103  | 7E022 {MST} | 1<br>1           | USE       |

11. You may add notes to the request if you desire.

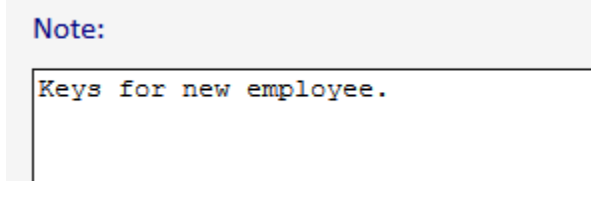

12. Click Submit when finished.

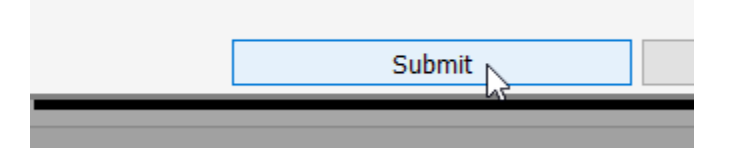

13. Your Key Request details will be displayed.

|                      | New I | Key Reques     | t             |  |
|----------------------|-------|----------------|---------------|--|
| Your red             | quest | : 19 has be    | een sent      |  |
| Requester            | Tes   | t2, App {12    | 345678,}      |  |
| Key Holder           | Tes   | st, Herman {4  | 44445555,Faci |  |
| Key Manager          | Tes   | st2, App {123  | 345678,}      |  |
| Expected by          | 201   | 7-08-08        |               |  |
| Account No           |       |                |               |  |
| Building             | Door  | r Key          | Quantity      |  |
|                      |       | 7E022<br>{MST} | 1             |  |
| GENERAL<br>SERV      | 103   |                | 1             |  |
|                      |       | 6D066<br>{MST} | 1             |  |
| Note:<br>Keys for ne | w emp | bloyee.        | Urgent        |  |
|                      |       |                | .:            |  |
|                      |       | Close          |               |  |

14. Click Close to close the window.